## Checkout

In the Cart page, make sure to tick the 'enable Group checkout' box and then Proceed to Checkout.

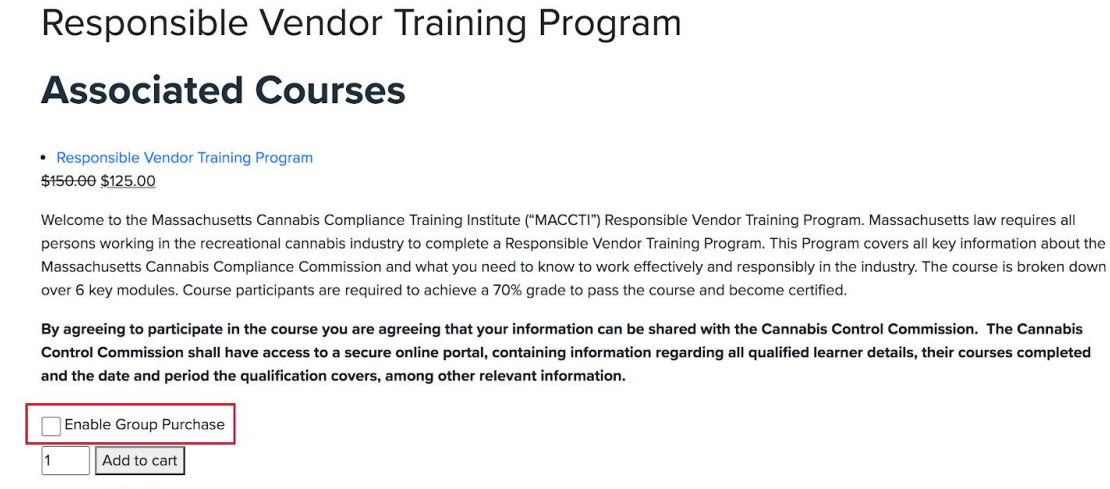

Category: Miscellaneous

## **Group Enrollment**

Once the payment is complete you will get a mail containing a link to the "Enroll Students" page.

| ٩ | Search | mail     |                                                                       | •          |                          | ?        | <b>(</b> 3) |      |
|---|--------|----------|-----------------------------------------------------------------------|------------|--------------------------|----------|-------------|------|
| ÷ |        | 0        | Î 🖻 C 🗹 D D :                                                         |            | 3 of 2                   | 28,228   | <           | >    |
|   | Enro   | oll st   | udent in bulk $\Sigma$ Inbox ×                                        |            |                          |          | ē           | Ľ    |
| • | MACO   | CTI info | @maccti.com <u>via</u> amazonses.com                                  |            | 12:10 PM (2 minutes ago) | $\Delta$ | +           | •••• |
|   | to me  |          |                                                                       |            |                          |          |             |      |
|   |        |          |                                                                       |            |                          |          |             |      |
|   |        |          | Start enrolling students in cou                                       | rses       |                          |          |             |      |
|   |        |          |                                                                       |            |                          |          |             |      |
|   |        |          | Hi<br>Thank you for purchasing bulk products.                         |            |                          |          |             |      |
|   |        |          | Product Name                                                          | Quantity   |                          |          |             |      |
|   |        |          | Responsible Vendor Training Program                                   | 2          |                          |          |             |      |
|   |        |          | Associated courses :                                                  |            |                          |          |             |      |
|   |        |          | Responsible Vendor Training Program                                   |            |                          |          |             |      |
|   |        |          | 1. Responsible Vendor Training Program                                |            |                          |          |             |      |
|   |        |          | You can enroll students in the purchased products from Enroll Student | <u>s</u> . |                          |          |             |      |
|   |        |          | MACCTI                                                                |            |                          |          |             |      |
|   |        |          |                                                                       |            |                          |          |             |      |
|   |        |          |                                                                       |            |                          |          |             |      |
|   |        |          |                                                                       |            |                          |          |             |      |
|   |        |          |                                                                       |            |                          |          |             |      |

To enroll a user to the course, follow the below steps

Forward

🔦 Reply

• The 'Select Group' dropdown will show you all the Group of courses that you have purchased in bulk. Select the Group which you wish to add your students to.

- You could manually add the details of the users to whom you enroll in the course by clicking on the 'Enroll User' button.
- Enter the first name, last name and email address of the user you are enrolling and click Enroll User.
- To enrol students in bulk, there is a CSV upload option available. The CSV should have the following columns:

|                                                                                         |                          | HOME            | FAQS CONTAC   | T ≜ ▼ |
|-----------------------------------------------------------------------------------------|--------------------------|-----------------|---------------|-------|
| Enroll Students                                                                         |                          |                 |               |       |
| Select Group: MACCTI Test (1) •                                                         | Add Product Add Quanti   | Delete Group    |               |       |
| 🛃 Enrollment Det                                                                        | ails                     | 🗷 Group D       | Vetails       |       |
| Enrolled Users ( Available Seats ) : 1 ( 1 )                                            |                          |                 |               |       |
| Enroll Use                                                                              | r                        | Enroll Multiple | e Users       |       |
| User with following email id have be<br>1. email@example.com m<br>Select Action V Apply | en enrolled successfully | Search          |               | 0     |
|                                                                                         |                          | Search:         |               |       |
| □ Name                                                                                  | Email Id                 | Progress        | Actions       |       |
| MACCTI Student                                                                          | email@example.com        | View Progress   |               |       |
| Showing 1 to 1 of 1 entries                                                             |                          |                 | Previous 1 Ne | xt    |

• First Name,Last Name,Email

When a new user has been enrolled, they will receive two emails, one containing their login information and one containing a link to access the course.

| Match I requestion to me     Your Learning Account Credentials     H   Traine for creating an account on   Your passavori has been automaticity generated:     You have been enrolled in course interx     Match I infogementation on generations on the second second seco                                                                                                    |   | New Us      | er Account Details Inbox ×                                                                                                    |                           |                       | ē | 2 |
|----------------------------------------------------------------------------------------------------|---|-------------|----------------------------------------------------------------------------------------------------|---------------------------|-----------------------|---|---|
| Your Learning Account Credentials         It is for creating an account on it was username to it was account here: User Account.         Water is a conserved there is it was account here: User Account.         MACTI         You have been enrolled in course interes         Maction         Maction         Mactin         Maction                                                                                                    | • | to me 👻     | @maccti.com <u>via</u> amazonses.com                                                                                                    | 12:12 PM (12 minutes ago) | ম                     | • | : |
| Your Learning Account Credentials         Herein a account on or usename is Your passwort has been automatically generated: You passwort has been automatically generated: You can access your account here: User Account: Maccon         You have been enrolled in course Intext         Maccon         Image: State and the state automatically generated in the state account in the state account is a maccount in the state account in the state acc                                                                                                    |   |             |                                                                                                    |                           |                       |   |   |
| H       Thanks for creating an account on wursername is         You are access your account here: User Account.         MACCTI    You have been enrolled in course mox          MACCTI    MACCTI infogmaect.com yig amazonese.com          to re    You have been successfully enrolled in Responsible Vendor Training Program_1          H         H         Wurse been enrolled by         to re                                                                                                    |   |             | Your Learning Account Credentials                                                                                                    |                           |                       |   |   |
| MACCTI<br>You have been enrolled in course moux<br>MACCTI info@mecti.com via amazonses.com<br>MACCTI info@mecti.com via amazonses.com<br>MACCTI Info@mecti.com via amazonses.com<br>MACCTI<br>MACCTI Info@mecti.com via amazonses.com<br>MACCTI Info@mecti.com via amazonses.com<br>MACCTI Info@me |   |             | Hi Lands for creating an account on a cour username is<br>Your password has been automatically generated<br>You can access your account here: <u>User Account</u> . |                           |                       |   |   |
| You have been enrolled in course Internation of the second second secon                                                    |   |             | MACCTI                                                                                                    |                           |                       |   |   |
| You have been enrolled in course     MCCTI Info@macctl.com tig amazonses.com     to me *     You have been successfully enrolled   in Responsible Vendor Training   Program_1     Here   You have been enrolled by   to courses   . Responsible Vendor Training Program   You can access your courses from My Courses.   MACCTI                                                                                                    |   |             |                                                                                                    |                           |                       |   |   |
| You have been enrolled in course       Imax       Imax </td <td></td> <td></td> <td></td> <td></td> <td></td> <td></td> <td></td>                                                                                                    |   |             |                                                                                                    |                           |                       |   |   |
| Image: Status and Status and Status                                                                                  |   |             |                                                                                                    |                           |                       |   |   |
| MACCI linfo@macci.com via amazones.com<br>to me In a constraint of the second second s                                                          |   | You have    | e been enrolled in course Inbox ×                                                                                                    |                           |                       | ē | Z |
| With the second state is a constant of the second state is a constant of the second state is a co                                                              | + | MACCTI info | @maccti.com <u>via</u> amazonses.com                                                                                                    | 12:12 PM (11 minutes ago) | $\overleftrightarrow$ | + | : |
| You have been successfully enrolled in Responsible Vendor Training Program_1   History to courses I Responsible Vendor Training Program Vou nave been enrolled by to courses I Responsible Vendor Training Program Ku can access your courses from My Courses. MACCTI                                                                                                    |   |             |                                                                                                    |                           |                       |   |   |
| You have been successfully enrolled   in Responsible Vendor Training   Program_1   Hi You have been enrolled by to courses . Responsible Vendor Training Program You can access your courses from My Courses. MACCTI                                                                                                    |   |             |                                                                                                    |                           |                       |   |   |
| in Responsible Vendor Training   Program_1   Hi Mutate been enrolled by to courses . Responsible Vendor Training Program You can access your courses from My Courses. MACCTI                                                                                                    |   |             | You have been successfully enrolled                                                                                                    |                           |                       |   |   |
| Hi         You have been enrolled by       to courses         • Responsible Vendor Training Program         You can access your courses from My Courses.         MACCTI                                                                                                    |   |             | in Responsible Vendor Training                                                                                                    |                           |                       |   |   |
| Hi<br>You have been enrolled by to courses<br>• Responsible Vendor Training Program<br>You can access your courses from <u>My Courses</u> .<br>MACCTI                                                                                                    |   |             | Program_1                                                                                                    |                           |                       |   |   |
| Responsible Vendor Training Program You can access your courses from <u>My Courses</u> . MACCTI                                                                                                    |   |             | Hi You have been enrolled by to courses                                                                                                    |                           |                       |   |   |
| You can access your courses from <u>My Courses</u> .<br>MACCTI                                                                                                    |   |             | Responsible Vendor Training Program                                                                                                    |                           |                       |   |   |
| MACCTI                                                                                                    |   |             | You can access your courses from <u>My Courses</u> .                                                                                                    |                           |                       |   |   |
|                                                                                                    |   |             | MACCII                                                                                                    |                           |                       |   |   |